## 统一身份认证账号激活说明

| 囙 | 录 |
|---|---|
|---|---|

| 统  | 一身份认证账号激活说明                    | 1 |
|----|--------------------------------|---|
| 1. | 登录办事大厅                         | 1 |
| 2. | 账号激活                           | 3 |
| 3. | 关注企业微信                         | 7 |
| 4. | 常见问题                           | 8 |
|    | 4.1. 关注"首都体育学院"企业微信号,看不到应用解决办法 | 8 |
|    | 4.2. 修改"统一身份认证"密码/手机号1         | 1 |
|    | 4.3. 忘记密码1                     | 2 |

统一身份认证平台是我校用于统一用户管理、身份分配和身份认证体系,满足师生"单点登录、多终端访问"的需求,实现一次登录,就可以进入校内各业务系统。

目前已接入统一身份认证的信息系统有:WEBVPN、OA、办事大厅、科研管理系统、本科教学管理平台、正版化软件、网站群等。

对于第一次使用的师生, 需进行账号激活。

#### 1. 登录办事大厅

浏览器输出网址: https://ehall.cupes.edu.cn 推荐使用谷歌、360 极速浏览器 系统会自动跳转到统一身份认证平台登录页面,如下图:

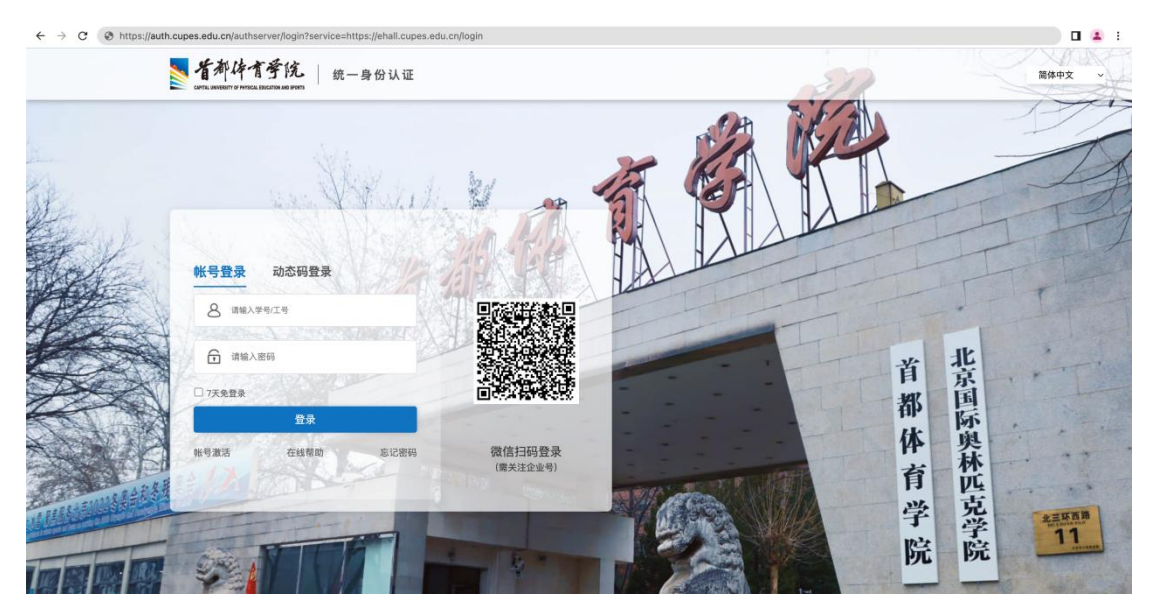

说明: 在学校主页 (https://www.cupes.edu.cn) 左上角点击"学生|教职工"链接同样会跳转到统一身份认证登录页面。

校内网络访问时,可使用账号登录、动态码登录、微信扫码3种登录方式,

校外网络访问时,请使用动态码登录、微信扫码2种登录方式。

\*手机号、密码由首次激活时绑定设置,具体操作如下图: (详见 2.账号激活)

| 0                                                                                                    | 0                                                                                                    |                                                                                                    |                                        |                |
|----------------------------------------------------------------------------------------------------|----------------------------------------------------------------------------------------------------|----------------------------------------------------------------------------------------------------|----------------------------------------|----------------|
| 信息校验                                                                                                    | 绑定手机                                                                                                    | 设置密码                                                                                                    | 激活完成                                   |                |
|                                                                                                    |                                                                                                    |                                                                                                    |                                        |                |
|                                                                                                    | 中国大陆+86 ~                                                                                                    | 储输入综的手机号                                                                                                    |                                        |                |
|                                                                                                    | 0000,5,803039                                                                                                    | 原数验证研                                                                                                    |                                        |                |
|                                                                                                    |                                                                                                    |                                                                                                    |                                        |                |
|                                                                                                    |                                                                                                    |                                                                                                    |                                        |                |
|                                                                                                    |                                                                                                    | 7-9-                                                                                                    |                                        |                |
|                                                                                                    |                                                                                                    |                                                                                                    |                                        |                |
|                                                                                                    | ( like in                                                                                                    | ( <b>I I I I I I I I I I</b>                                                                                                    |                                        |                |
|                                                                                                    | (珧)定                                                                                                    | .于机)                                                                                                    |                                        |                |
|                                                                                                    |                                                                                                    |                                                                                                    |                                        |                |
|                                                                                                    |                                                                                                    |                                                                                                    |                                        |                |
| (the states                                                                                                 |                                                                                                    |                                                                                                    |                                        |                |
| 体育学院   帐号                                                                                                   | 激活                                                                                                    |                                                                                                    |                                        |                |
| ゆ育学院 帐号<br>MT OF ANSIGN BOCCOMENTED BOOMS                                                                   | 激活                                                                                                    |                                                                                                    |                                        |                |
| · <b>体育学院</b>  航号<br>HT D MISCA EXCIDENCE SHOTS                                                             | 激活                                                                                                    |                                                                                                    |                                        |                |
| ゆ作育学院   戦号<br>1970 РИТСЕ ВИССТОЙ НИВ РИТЗ<br>(アーーーーーーーーーーーーーーーーーーーーーーーーーーーーーーーーーーーー                         | 激活 🧭                                                                                                    | •                                                                                                    |                                        |                |
| <b>ゆすぞ院</b>   戦号<br>(17 0 MIKA ENCOTON LARE POPE)<br>(18 日 反論                                               | <b>激活</b><br>()<br>                                                                                                | <br>设置部                                                                                                    | 円                                      |                |
| <b>体育季院  戦号</b><br>(1999 MIREA DUCTION MAN SHOPS<br>(第三校論)                                                  | <b>激活</b><br>                                                                                                    | <b>●</b><br>设置部                                                                                                    |                                        | (1) 激活完        |
| <b>体育学院   张号</b><br>(1997 PERCE BACTER AND PERCE<br>(自己校論)                                                  | 激活<br>                                                                                                    | <ul> <li>3</li> <li>3</li> <li>3</li> <li>3</li> <li>3</li> <li>3</li> <li>3</li> <li>4</li> <li>5</li> <li>5</li> <li>6</li> <li>6</li> <li>6</li> <li>7</li> <li>6</li> <li>7</li> <li>8</li> <li>7</li> <li>8</li> <li>8</li> <li>9</li> <li>9</li></ul>                                                                                                    | 弱                                      | (A)<br>激活完     |
| <b>ゆす言愛院」</b> 1 戦号<br>117 8 705 (2010年18月19日)                                                               | 激活<br>                                                                                                    | 2010、如果你说,请加送后至新书与安                                                                                                    | 弱                                      | (4)<br>激活疗     |
| <b>ゆす言子(え</b> ) 紙号<br>(1979 MAGE BACTORNEN MART)<br>(日本校会)<br>(日本校会)                                        | <b>激活</b><br>◎                                                                                                    | 3<br>设置部<br>6810, 加票修改, 请批派后至帐号与安<br>21013201999 的密码                                                                                                    | 弱                                      | (ā)<br>激活完     |
| 4 <b>は育学院」</b> 1 戦号<br>107 8 7875 (4 1 戦号<br>(1 単 7 7 7575 (4 1 世 7 5 7 5 7 5 7 5 7 5 7 5 7 5 7 5 7 5 7     | 激活<br>                                                                                                    | 21013201999 的密码                                                                                                    | <b>码</b><br>全页面停改<br>(2)               |                |
| 4 <b>体育学院</b>   戦号<br>(11)<br>(11)<br>(11)<br>(11)<br>(11)<br>(11)<br>(11)<br>(11                           | 激活<br>原定手机<br>跳在我校已用身份条号,且已房支手机 160****<br>请设置低号<br>【限人王EFF                                                        | 设置资<br>设置资<br>21013201999 约密码<br>3                                                                                                    | <b>時</b><br>全瓦面伸攻<br>〇                 | ()<br>激活完      |
| 4 <b>は言愛院」</b> 戦号<br>1979 FRANCE BACTERNA HAND<br>(正意反論<br>(正意反論)                                           | 激活<br>原定手机<br>加匹在我校已将身份领导, 自己绑定手机 100~~~<br>请设置领导<br>品和人名巴巴<br>[1071/2301.03                                       | Q<br>设置数<br>4910. 如面傍风, 销激品后至帐号与安<br>21013201999 的密码<br>1<br>1<br>1115                                                                                                    | <b>蜀</b><br>全互面将攻<br>の<br>の            | (名)<br>激活死     |
| 4年言学院   秋号<br>1979 FOR A LE ROCE MARIE MARIE<br>(11)<br>(11)<br>(11)<br>(11)<br>(11)<br>(11)<br>(11)<br>(11 | 激活                                                                                                    | (2)<br>(2)<br>(2)<br>(3)<br>(400, 新業時間、<br>(3)<br>(1013201999 前)<br>(1013201999)<br>(1013201999)<br>(101320199)<br>(1013201999)<br>(1013201999)<br>(101320199)<br>(101320199) | <b>毎</b><br>全页面様女<br>の<br>字符           | (名)<br>激活発     |
| <b>体育学院」</b><br>第19 MINGE IBLICHARE PART                                                                    | 激活<br>原定手机<br>原定手机 8個在我校已有身份做長,直已房足手机 100~~~ 请设置成号<br>(如和人家EEP<br>(如和人家EEP<br>(如和人家EEP) (前以近以近) (第四時代版<br>(※) 不自会詞 | 2003. 如果修改, 请激送后至新年9岁安<br>2101.3201999 的密码<br>0<br>1000<br>10500<br>1515900.及以上, 至少念3种以上;<br>即正明, 申键盘字符, 裕弓, 新闻                                                                                                    | <b>弱</b><br>全質面体攻<br>の<br>字符<br>R. 手机号 | (④<br>)<br>激活的 |
| 4 <b>体育学院</b>   1 秋号<br>(信息投始)<br>(信息投始)                                                                    | 激活<br>原定手机<br>                                                                                                    |                                                                                                    | <b>時</b><br>全工圏#次<br>の<br>デ行<br>1、手孔号  | (<br>****      |

(设置密码)

\*账号激活时提示"已激活",无需再次激活。若忘记密码,请按照"<u>4.3 忘记密</u>码"操作即可密码找回。

# 2. 账号激活

| <ul> <li>帐号登录 动态码登录     <li>▲ 请输入学号/工号     <li>→ 请输入密码     <li>□ 7天免登录     <li>登录     <li>● 依号激活     <li>在线帮助     <li>応记密码     </li> </li></li></li></li></li></li></li></ul> | 「<br>で<br>で<br>が<br>に<br>が<br>に<br>が<br>に<br>の<br>の<br>の<br>の<br>の<br>の<br>の<br>の<br>の<br>の<br>の<br>の<br>の | 诸華入手机号/学号/工号<br>诸華入短信勉正码<br>登录<br>账号激活】5288日 |
|----------------------------------------------------------------------------------------------------|----------------------------------------------------------------------------------------------------|----------------------------------------------|
| (电脑端图示                                                                                                    | (陽关注企业号)                                                                                                   | (移动端图示)                                      |

在登录窗口左下方的"账号激活"(与手机端激活步骤相同)

按照激活引导界面进行操作:

①信息校验

| ● 首都体育学院<br>CHTLL BARBERT ID MODELL BARBON AND BARBON AND AND BARBON AND BARBON AND BARBON AND AND BARBON AND BARBON AND AND BARBON AND BARBON AND BARBON AND AND AND AND AND AND BARBON AND BARBON AND AND AND AND AND AND AND AND AND AN | 账号激活         |                                                                                                    | D 激活须知 |
|----------------------------------------------------------------------------------------------------|--------------|----------------------------------------------------------------------------------------------------|--------|
|                                                                                                    |              |                                                                                                    |        |
|                                                                                                    | <b>议</b> 独信息 | 全         (2)           第二年         (2)           (2)         (2)           (2)         (2)           (2)         (2)           (2)         (2)           (2)         (2)           (2)         (2)           (2)         (2)           (2)         (2)           (2)         (2)           (2)         (2)           (2)         (2)           (2)         (2)           (2)         (2)           (2)         (2)           (2)         (2)           (2)         (2) |        |
|                                                                                                    |              |                                                                                                    |        |

(电脑端图示)

| <    | 账号激活    | 激活须知          |
|------|---------|---------------|
|      |         | 共4步           |
|      | 01-校验信息 |               |
| 请输入学 | 号/工号    |               |
| 请输入姓 | 名       |               |
| 居民身份 | 证       | >             |
| 请输入有 | 效证件号    |               |
| 请输入验 | 证码      | t <b>₽</b> ₽k |
|      | 下一步     |               |
|      |         |               |
|      |         |               |

(移动端图示)

②绑定手机

\*手机号,请与您微信 APP 所绑定手机号一致。

查看微信 APP 绑定手机号: 微信 APP--我--设置--账号与安全--手机号

| <b>首都体育学院</b> 账号<br>CAPTAL UNIVESTIT OF POPTICE, EDECUTION AND SMOTTS | 激活                                     |                                           |                      |           | B 激活须 |
|-----------------------------------------------------------------------|----------------------------------------|-------------------------------------------|----------------------|-----------|-------|
|                                                                       |                                        |                                           |                      |           |       |
|                                                                       | ✓ ──────────────────────────────────── | 2<br>绑定手机(请使用本人<br>微信APP所绑定手机             | 3<br>设置密码            | 4<br>激活完成 |       |
|                                                                       |                                        | <b>号)</b><br>* 手机号<br>中国大陆 +86<br>* 短信验证码 | *请输入本人微信所绑定手机号       |           |       |
|                                                                       |                                        | 请输入验证码                                    | <b>我取</b> 论证明<br>下一步 |           |       |
|                                                                       |                                        |                                           |                      |           |       |
|                                                                       |                                        |                                           |                      |           |       |

(电脑端图示)

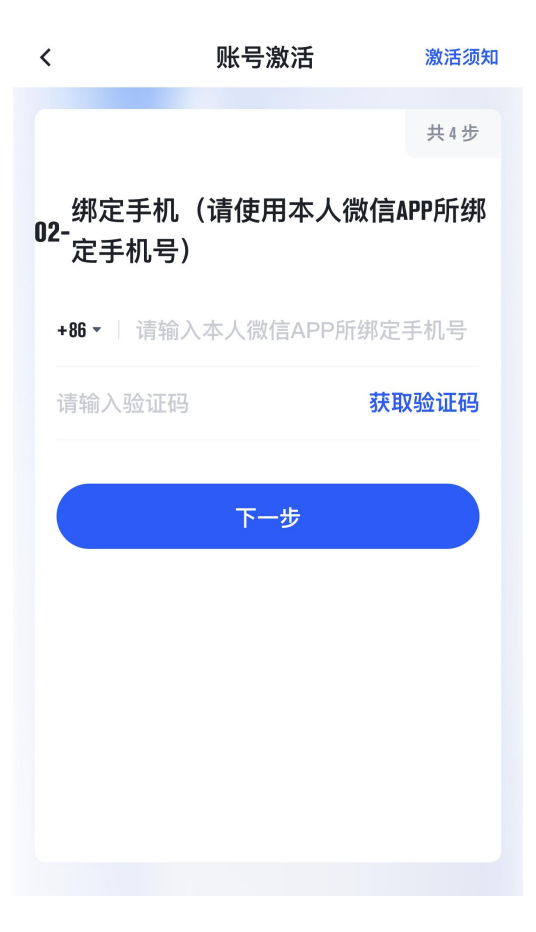

(移动端图示)

手机号不一致将无法查看企业号上的应用,也无法微信扫码登录身份认证。 详见 <u>4.1 关注"首都体育学院"企业微信号,看不到应用解决办法</u>。

③设置密码

密码策略要求:

- 密码长度达到8位及以上,至少含3种以上字符
- 不包含简单密码、非键盘字符、帐号、邮箱、手机号

| 「都体育学院」账号<br>WHEET OF APPECE EXECUTION AND SPORTS | 激活       |                                      |                        |      | D |
|---------------------------------------------------|----------|--------------------------------------|------------------------|------|---|
|                                                   |          |                                      |                        |      |   |
|                                                   |          |                                      |                        |      |   |
|                                                   | <i>y</i> | <b>~</b>                             |                        | 4    |   |
|                                                   | 校验信息     | 绑定手机(请使用本人<br>微信APP所绑定手机             | 设置密码                   | 激活完成 |   |
|                                                   |          | 号)<br>请设置账号<br>* 新密码                 | 的密码                    |      |   |
|                                                   |          | •••••                                | 8                      |      |   |
|                                                   |          | * 再次输入新密码                            |                        |      |   |
|                                                   |          |                                      | 8                      |      |   |
|                                                   |          | ⊘ 密码长度达到8位及以上,至少<br>⊘ 不包含简单密码、非键盘字符、 | ▷含3种以上字符<br>、账号、邮箱、手机号 |      |   |
|                                                   |          | ☑ 设置当前账号为常用账号                        |                        |      |   |
|                                                   |          | 确定                                   | E                      |      |   |
|                                                   |          |                                      |                        |      |   |
|                                                   |          |                                      |                        |      |   |
|                                                   |          |                                      |                        |      |   |

(电脑端图示`)

| <                                              | 账号激活                               | 激活须知            |
|------------------------------------------------|------------------------------------|-----------------|
|                                                |                                    | 共4步             |
| 230                                            | <b>03-</b> 设置密码                    |                 |
| 请输入                                            | •<br>密码                            | Ø               |
| 请输入                                            | 确认密码                               | È               |
| <ul> <li>密码</li> <li>不包</li> <li>机号</li> </ul> | 长度达到8位及以上, 至少含3种<br>含简单密码、非键盘字符、账号 | 中以上字符<br>号、邮箱、手 |
|                                                | 下一步                                |                 |
|                                                | ✓ 设为常用账号                           |                 |
|                                                |                                    |                 |
|                                                |                                    |                 |

(移动端图示)

④ 激活完成

|                                                                                                    | · 首都体育学院<br>CHITEL LEWISETT OF MOTICEL EDUCATION AND SPORTS | <b>季院</b> 账号激活 |                                                     |                                    |   | D 激活须知 |
|----------------------------------------------------------------------------------------------------|-------------------------------------------------------------|----------------|-----------------------------------------------------|------------------------------------|---|--------|
| Weida     #Exiful (diremited in the second in the second in |                                                             | 校验情息           | 様で<br>構定すれ (彼徳伊本人<br>彼(ないPP)病態定手机<br>P)<br>でででででいた。 | 22重空時<br>単定での<br>単の用用のの日本二年月、美工会业や | ▲ |        |

(电脑端图示)

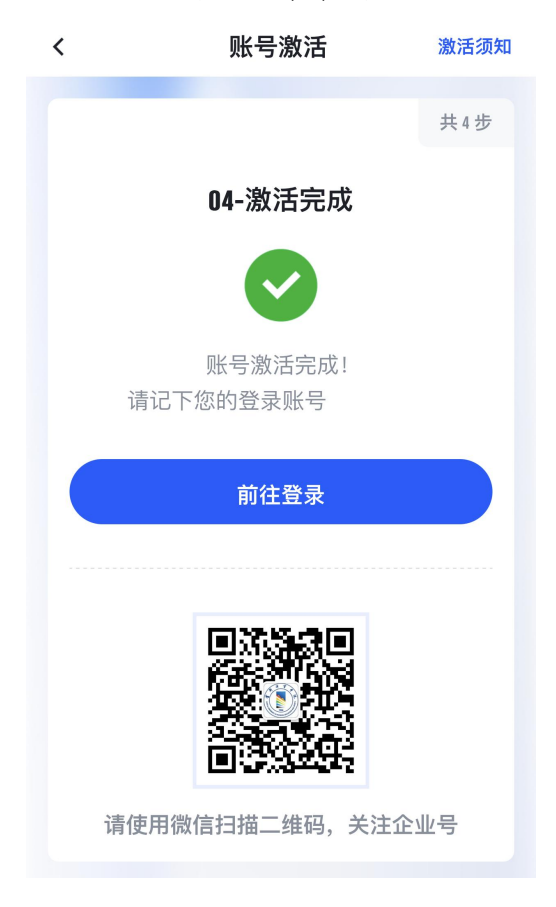

(移动端图示)

## 3. 关注企业微信

加入"首都体育学院"企业微信,即可使用微信扫描"统一身份认证"登录 页面二维码,进行企业微信扫码认证,也可以移动端在微信上访问办事大厅等信 息系统。 "首都体育学院"企业微信二维码:

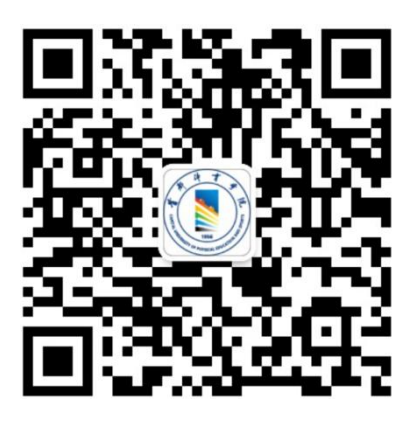

点击关注:

(关注后请耐心等待应用加载,如下右图即关注成功)

| 14:16 🖪 | <b>::!!</b> 4G                  | 68) | 14:2 | 4 🛙    | ::!! 4G 🚥 |
|---------|---------------------------------|-----|------|--------|-----------|
| <       | 首都体育学院                          |     | <    | 首都体育学院 | $\oplus$  |
|         | 都体育学院                           |     | •    | 消息     |           |
| 功能介绍    | 关注后可在微信中接收首都体育学院的<br>业通知和使用企业应用 | 内企  | в    |        |           |
| 帐号主体 😔  | 首都体育学院                          | >   |      | 办事大厅   |           |
|         | 关注                              |     | Q    |        |           |
|         |                                 | -   |      | 企业小助手  |           |
|         |                                 |     | x    |        |           |
|         |                                 |     |      | 消息中心   | B         |
|         |                                 |     | z    |        | x<br>z    |
|         |                                 |     | Ξ.   | 账号设置   |           |
|         |                                 |     |      |        |           |

4. 常见问题

### 4.1. 关注"首都体育学院"企业微信号,看不到应用解决办法

| 关注企业微信后,看不到"办事大厅" | 微信 APP通讯录-我的企业 (首都体育 |
|-------------------|----------------------|
| 等应用,如下图↓          | 学院),看不到"办事大厅"等应用,    |
|                   | 如下图↓                 |

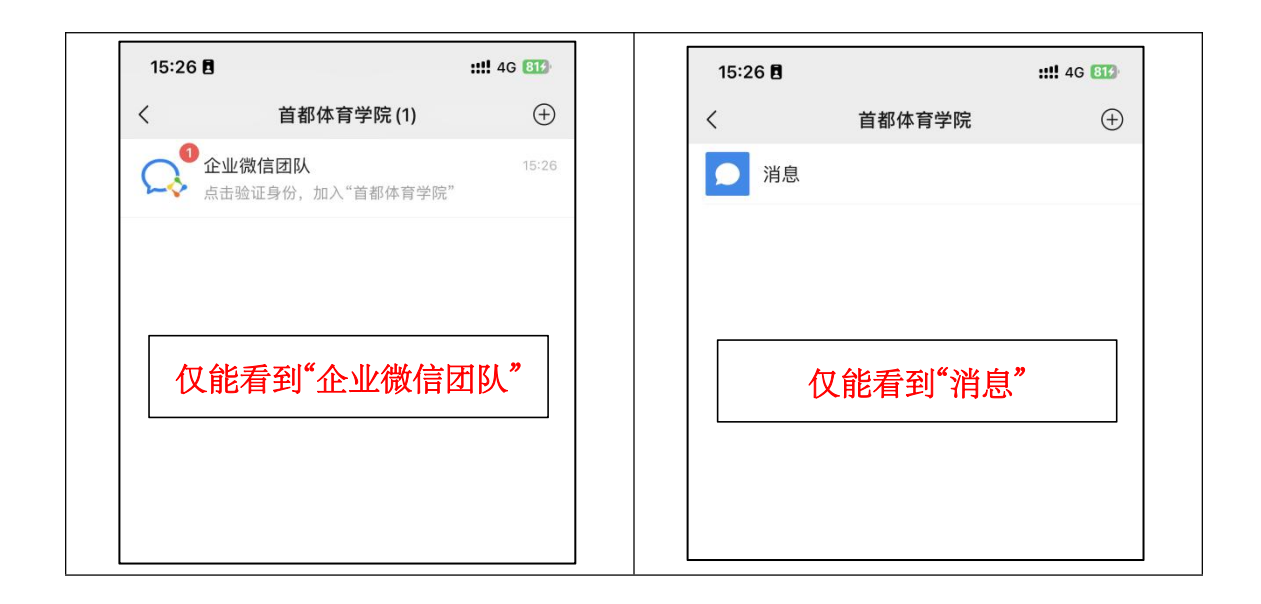

解决办法如下:

1) 扫描二维码, 下载"企业微信 APP"

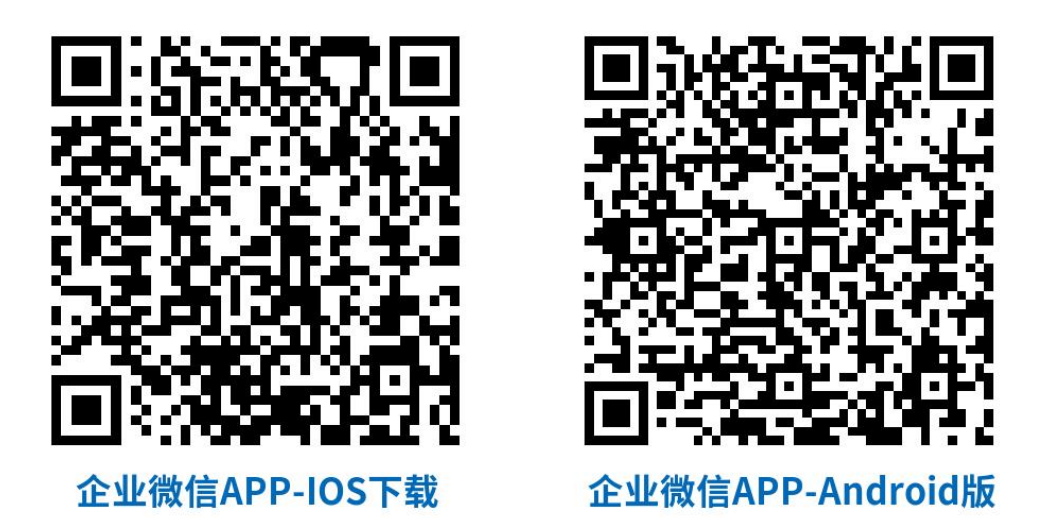

下载地址来源:企业微信官网 https://work.weixin.qq.com/#indexDownload 2) 打开企业微信 APP,选择「手机号登录」

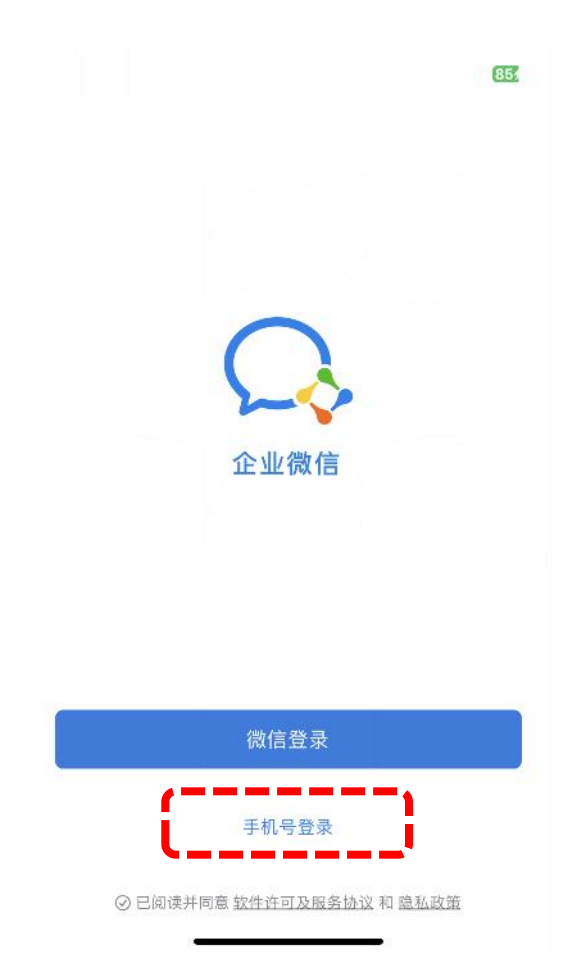

3) 修改手机号

我--设置--账号与安全--手机号--「更换手机号」修改为微信 APP 绑定的手机 号。

| 16:02 🛢                               | ::!! 4G 859 | 16:02 🛢   | : <b>:!!</b> 4G 859 | 16:02 🖪       | <b>::!!</b> 4G 859    |
|---------------------------------------|-------------|-----------|---------------------|---------------|-----------------------|
| 我                                     |             | くして置      |                     | < 帐号          | 安全                    |
| 首都体育学院 🛛                              |             | 帐号与安全     | i                   | 微信            | 末绑定 >                 |
|                                       |             | 新消息通知     | >                   | 手机号           | 16 <b>1 - 1</b> 610 > |
| 张三                                    | 0           | 通用        | >                   | 电子邮件地址 k      | n79@sdtyxy6.wecom.wor |
| 对外名片                                  |             | 隐私        |                     | 微信或手机号可在登录时使用 | Ð.,                   |
| 🤪 收藏                                  |             | 联系人权限     | >                   | 数据同步          | 邮件及日程>                |
| 🥏 待办                                  |             | 个人信息与权限   | >                   | 企业微信安全中心      | >                     |
| 🎽 红包                                  |             | 第三方信息共享清单 | >                   |               |                       |
| ● 通勤                                  |             | 吐个槽       | >                   |               |                       |
| 🕺 奖励                                  |             | 关于企业微信。   | >                   |               |                       |
| ● 帮助                                  |             | 帮助中心      | >                   |               |                       |
| ◎ 设置•                                 | 7           | 成为企业微信开发者 | >                   |               |                       |
|                                       |             | 我的企业      | >                   |               |                       |
| ····································· |             | 退出登录      |                     |               |                       |
| -                                     |             |           | _                   |               |                       |

4) 查看微信 APP 绑定的手机号

我--设置--账号与安全--手机号更换手机号

| 16:21                    | <b>::!!</b> 4G 🕕 | 16:21 🖪   | : <b>:!!</b> 4G 🚥 | 16:21 🖪                 | <b>::!!</b> 4G 👀       |
|--------------------------|------------------|-----------|-------------------|-------------------------|------------------------|
|                          |                  | く         |                   | <                       | 帐号与安全                  |
| _ 王维维(测试版                | i)               | 帐号与安全     |                   | 微信号                     | wxid_💭 🔹 🖬 j12 >       |
| 微信号: wxid_kz4c<br>+ 状态 … | i69h4ab ₩ >      | 青少年模式     | >                 | 手机号                     | 152*****27 >           |
|                          |                  | 关怀模式      | >                 | 微信密码                    | 已设置 >                  |
|                          | ,                | 消息通知      | >                 | 声音锁                     | 未设置 >                  |
| ₩ 收藏                     | >                | 设备        | >                 | 应急联系人                   | >                      |
| ▶ 朋友圈                    | >                | 通用        | >                 | 登录设备管理                  | >                      |
| ○ 表情                     |                  | 隐私        |                   | 更多安全设置                  | >                      |
|                          | >                | 朋友权限      | >                 |                         |                        |
|                          |                  | 个人信息与权限   | >                 | 帮朋友冻结帐号                 | >                      |
|                          |                  | 个人信息收集清单  | >                 | 微信安全中心                  |                        |
|                          |                  | 第三方信息共享清单 | >                 | 如果過到軟亏信息泡<br>可前往微信安全中心。 | 路、心记做的、环接夸呶亏女主问题。<br>。 |
|                          |                  | 插件 💿      | >                 |                         |                        |
| <b>e</b> e <b>e</b>      |                  | 帮助与反馈     | >                 |                         |                        |
|                          |                  | 关于微信      | 版本 8.0.37 >       |                         |                        |

5) 重新打开"首都体育学院"企业号,即可查看应用列表。

### 4.2. 修改"统一身份认证"密码/手机号

1) 电脑端

办事大厅首页,个人数据卡片点击"账号设置"

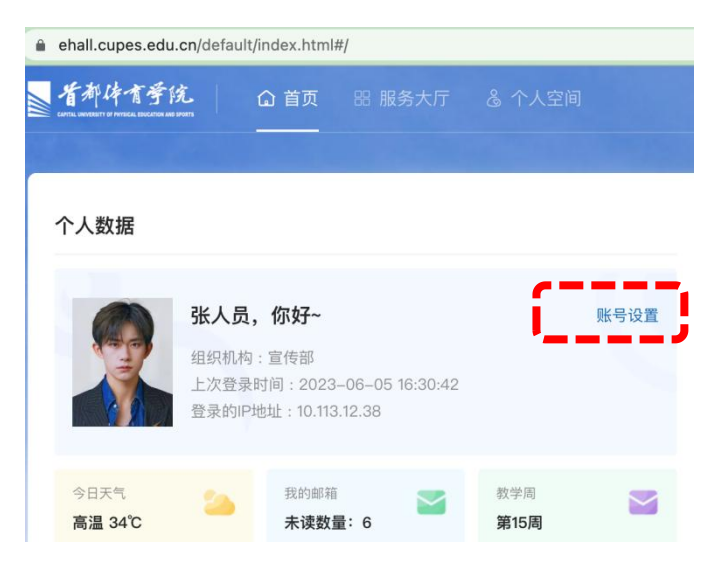

2) 手机端:

| 16:28 🖪 |           | ::!! 4G 🚥   | 16:29 🖪          |            | <b>::!!</b> 4G 🚥 |
|---------|-----------|-------------|------------------|------------|------------------|
| <       | 首都体育学院    | $\oplus$    | ×                | 个人中心       |                  |
| 🥥 消息    |           |             |                  |            |                  |
| 1 我     |           |             | 3                | K三         |                  |
| в       |           |             | 2                | 1013201999 |                  |
| - か事っ   | 大厅        |             | 手机号              |            | 166****6810 >    |
|         | 小助手       |             | 994 II. 100 I.I. |            | 口语罢入             |
| x       |           |             | 豆水齿的             |            | 0.±22            |
| 📻 消息=   | 中心        | в           | <b>女主问题</b>      |            | 21013201000      |
| e       |           | Q<br>X<br>Z | 安宁古能是            |            | 21010201000 3    |
| 🗔 账号i   | <b>殳置</b> |             | 35_7J#C 5        |            |                  |
| _       | /         |             | 偏好设置             |            |                  |
|         |           |             | 语言设置             |            | 简体中文)            |
|         |           |             |                  |            |                  |
|         |           |             |                  |            |                  |
|         |           |             |                  |            |                  |
|         |           |             |                  |            |                  |
|         |           |             |                  |            |                  |

#### 4.3. 忘记密码

点击登录窗口右下角"忘记密码"

|     | ▲ <b>背都体育学院</b>   統一身份订                                           | λ.iž                  | 312      | 爾体中文 〜            |
|-----|-------------------------------------------------------------------|-----------------------|----------|-------------------|
| al- | an Were                                                           | uh 🛛 🖉 🐐              |          | A                 |
|     | 軟号登录         动态码登录           Q         (MAXABATA)                 |                       |          | 11                |
|     | <ul> <li>▲ WRA(+5)15</li> <li>① 请编入资码</li> <li>□ 7庆免营条</li> </ul> |                       | 首北京      |                   |
|     | 27<br>14923 G100 55                                               | 注印 微信归码登录<br>(周光注企业号) | 都 体 奥林 近 |                   |
|     |                                                                   |                       | 学院       | LEGEB<br>Internet |

进行账号校验后, 可通过手机号验证、企业微信验证两种方式进行自助密码找回

| ● <b>背部体育学院</b>   忘记密码<br>ang. weight of the section and provi<br>ang. weight of the section and provi |                                 |           |          |
|----------------------------------------------------------------------------------------------------|---------------------------------|-----------|----------|
| <b>②</b><br>输入航号                                                                                       | <b>(</b> )<br>().思行社            | 3<br>设置按码 | (1) 我回应功 |
|                                                                                                    | 手机号输送 企业数据输送                    |           |          |
|                                                                                                    | 4408×38 +86 →                   | 20012000  |          |
|                                                                                                    | 以上方式都不能用? 講进行 <del>能号 申</del> 請 |           |          |

"手机号验证、企业微信"两种方式均不可用时,可点击「账号申诉」发起

申诉,申诉通过后,您将短信形式收到随机密码。

|          |                                                                             | _        |                 |
|----------|-----------------------------------------------------------------------------|----------|-----------------|
| * 真实姓名   | 请输入                                                                         | * 学院/部门  | 请输入学院/部门,没有则填写无 |
|          | 您的真实姓名不能为空                                                                  |          | 学院/部门不能为空       |
| 证件类型     | 居民身份证                                                                       | ✓ * 证件号码 | 请输入             |
| -        |                                                                             |          | 证件号码不能为空        |
| *        | 点击上传一卡通                                                                     |          |                 |
| *<br>系方式 | Add to the                                                                  |          |                 |
| *<br>系方式 | 通過上位→予通 ③ 知信 邮箱                                                             |          |                 |
| *<br>系方式 | <ul> <li>通信21년中述</li> <li>● 現信 ● 新稿</li> <li>中国大陆 +86 ~ (法治入手机号)</li> </ul> |          |                 |

\*通过随机密码登录后,请按照引导提示修改密码。